# Einwahl per SSH

Es wird ein SSH Zugang zum Intranet zur Verfügung gestellt. Die Authentifizierung erfolgt mit dem Intranet-Login.

Achtung! Die Angaben auf dieser Seite sind veraltet. Die Windows-Konfiguration funktioniert nicht mehr. Der Zugriff auf die Daten funktioniert direkt über Freigaben.

## Intranet

Wenn du mit deinem Rechner im Intranet bist (z.B. ein Arbeitsrechner in der StuRa-Baracke, mit dem VPN verbundener Rechner), dann kannst du den SSH-Server unter ssh.stura.tu-dresden.de auf Port 22<sup>1)</sup> erreichen.

## Internet

Aus dem Internet erreichst du den SSH-Server unter vpn.stura.tu-dresden.de auf Port 22.

# Speicher

### Speicherpfade

Es werden folgende Speicher automatisch zur Verfügung gestellt:

| Speicher                                  | Bemerkung                         | eingehängt auf dem<br>SSH-Server unter |  |  |
|-------------------------------------------|-----------------------------------|----------------------------------------|--|--|
| \\vfs.stura.tu-dresden.de\home\%username% | Home-Verzeichnis des<br>Benutzers | /home/STURA/\$LOGNAME                  |  |  |
| \\vfs.stura.tu-dresden.de\stura           | Stura-Daten-Verzeichnis           | /media/STURA/stura                     |  |  |
| \\vfs.stura.tu-dresden.de\offen           | Stura-TEMP-Verzeichnis            | /media/STURA/offen                     |  |  |
| \\vfs.stura.tu-dresden.de\integrale       | Integrale-Daten-Verzeichnis       | /media/STURA/integrale                 |  |  |
| \\vfs.stura.tu-dresden.de\tuuwi           | TUUWI-Daten-Verzeichnis           | /media/STURA/tuuwi                     |  |  |

Wenn du Daten hoch oder herunterladen möchtest und kein Bock auf Kommandozeilen-Eingaben hast, dann kannst du via SSH das SCP-Protokoll mittels SCP-Client nutzen.

### Einbinden in das lokale Dateisystem

Bei Microsoft Windows Betriebssystemen können mit Win SSHFS die Ordner des SSH-Servers direkt über das Internet als Laufwerk in den Arbeitsplatz deines Privat-Rechners eingebunden werden. Es ist hierzu keine vorhergehende Einwahl per SSH oder VPN notwendig.

| Sshfs Manager 0.0.1.5                                                                                                    | 1.00                                                                                 |                                                                                                   |  |  |  |
|----------------------------------------------------------------------------------------------------|--------------------------------------------------------------------------------------|---------------------------------------------------------------------------------------------------|--|--|--|
| von stura tu-dresden de/media<br>von stura tu-dresden de/home/math<br>fir mm tu-dresden de/raid<br>eiche/media<br>mail atura tu-dresden de<br>munin/media<br>www | Drive Name:<br>Host:<br>Port:<br>Username:<br>Authentication<br>method:<br>Password: | von stura tu dresden de /reeda<br>von stura tu dresden de<br>22 ()<br>Domain-Login<br>Paseword () |  |  |  |
| 📥 Atd 📃 🖶 Remove                                                                                                    | Directory:<br>Drive Letter:                                                          | /media •<br>N: • Mount at login                                                                   |  |  |  |

Für Linux gibt es das Paket sshfs mit ähnlicher Funktion, das bei aktuellen Distributionen über die entsprechenden Repositories zur Verfügung steht und auch via fstab nutzbar ist.

Für Mac OS X gibt es OSX Fuse mit der SSHFS-Erweiterung.

Nach Installation wird bspw. das StuRa-Laufwerk folgendermaßen eingebunden:

mkdir /lokaler/Pfad

sshfs vorname.nachname@vpn.stura.tu-dresden.de:/media/STURA/stura
/lokaler/Pfad

### **SSH- und SCP-Clients**

Während bei \*nix-Systemen wie beispielsweise Ubuntu, Debian oder OpenSuse ein SSH-Client zur Standard-Ausstattung gehört und das SCP-protokoll von allen gängigen Dateimanagern unterstützt wird, muss bei den anderen Systemen ein entsprechender Client installiert/benutzt werden. Folgende Clients werden seitens des Referat Technik empfohlen:

- Microsoft Windows (UTF-8 Kodierung verwenden, sonst führen Sonderzeichen in Dateinamen wie beispielsweise äöüß zu Fehlern)
  - Putty oder Putty portable (Shell), Einstellung f
    ür Kodierung befinden sich unter Window → Translation → Remote Character Set
  - mRemote NG (Shell), Einstellung f
    ür Kodierung befinden sich unter Putty Einstellungen → Window → Translation → Remote Character Set
  - WinSCP oder WinSCP Portable (Dateibrowser), Einstellung f
    ür Kodierung befinden sich unter Erweitert... → Umgebung → UTF-8 Kodierung f
    ür Dateinamen auf EIN stellen
- Linux
  - ssh (Shell)
  - Some Midnight Commander (Dateibrowser, Shell)
- Google Android

- ConnectBot (Shell), optimal nutzbar mit dem Hacker's Keyboard oder einer externen Tastatur
- DroidSCP (Dateibrowser)
- Apple Mac OSX
  - Cyberduck

## **Port-Weiterleitungen**

Bei der Verwendung von SSH-Clients kann mittels Port-Weiterleitung (Portforwarding) ein frei wählbarer lokaler Port an einen Serverdienst innerhalb des Intranets via SSH-Tunnel der entsprechende Dienst auch vom Internet aus genutzt werden.

Um beispielsweise dieses Wiki auch ohne eine bestehende VPN-Verbindung außerhalb des StuRa-Netzes benutzen zu können, kannst du mittels des SSH-Clients einen lokalen Port deines Endgerätes (hier als Beispiel: 11080) auf den Port 80 des Wiki-Webservers wiki.stura.tu-dresden.de weiterleiten.

### **Beispiel: Portweiterleitung mit Behfehlszeile ssh (hier: OpenSSH) in n\*x-Systemen:**

- 1. Terminal öffnen
- 2. Befehl:

ssh -f benutzername@vpn.stura.tu-dresden.de -L 11080:wiki:80 -N

- 3. Erläuterungen:
  - *-f* lässt das ssh im Hintergrund laufen (wir wollen ja nur den Port weiterleiten).
     Fakultativer Parameter
  - -L 11080:wiki:80 verbindet den lokalen Port 11080 deines Rechners mit Port 80 auf dem StuRa-Server wiki
  - -*N* lässt SSH wissen, dass beim Verbinden keine weiteren Befehle auf dem SSH-Server ausführen soll. Fakultativer Parameter
- 4. wenn die Verbindung erfolgreich aufgebaut wurde, ist das Wiki von deinem Rechner aus unter der Adresse http://localhost:11080 erreichbar

#### **Beispiel: Portweiterleitung mit Putty in Windows:**

- 1. Putty-Session aufmachen und in den SSH-Server einloggen
- 2. im Kontext-Menü<sup>2)</sup> auf "Change Settings…" klicken

| Provident in dealer. in - PUTT                                                                                                    | _ |                      |       | and the second second second second second second second second second second second second second second second |
|----------------------------------------------------------------------------------------------------|---|----------------------|-------|----------------------------------------------------------------------------------------------------|
| Print Print |   | Watehasteller        |       |                                                                                                    |
| WATTELAN, Department/Wph. STILLS. TO-                                                                                                    |   | Verschieben          |       |                                                                                                    |
|                                                                                                    |   | Griffe ändern        |       |                                                                                                    |
|                                                                                                    | - | Monnaran             |       |                                                                                                    |
| See Contract Street in                                                                                                    |   | Haimleren            |       |                                                                                                    |
|                                                                                                    |   | Linksten             | AH-11 |                                                                                                    |
|                                                                                                    |   | Special Communit     | +     |                                                                                                    |
|                                                                                                    |   | free Log             |       |                                                                                                    |
|                                                                                                    |   | Here Design          |       |                                                                                                    |
| /media/fills/tanal/                                                                                                    |   | Duplicate Session    |       |                                                                                                    |
| Lass Lopis: Fri Des -6 11-48-11                                                                                                    |   | Investigencians.     | +     |                                                                                                    |
| nalläine, segermannikenti-P                                                                                                    |   | Change Settings      |       |                                                                                                    |
|                                                                                                    |   | Copy-Milto Cliphound | C. 1  |                                                                                                    |
|                                                                                                    |   | Che Scotlingh        |       |                                                                                                    |
|                                                                                                    |   | Reat Terminal        |       |                                                                                                    |
|                                                                                                    |   | Pull Server          |       |                                                                                                    |
|                                                                                                    |   | Hele                 |       | <br>11.1.1.1                                                                                                    |
|                                                                                                    |   | Advention Tax        |       |                                                                                                    |

- 3. in der Category-Liste unter Connecction  $\rightarrow$  SSH  $\rightarrow$  Tunnels klicken
- 4. bei "Source port" den lokalen Port (z.B. 11080), bei Destination den Server und dessen Dienste-Port (hier: wiki:80) angeben

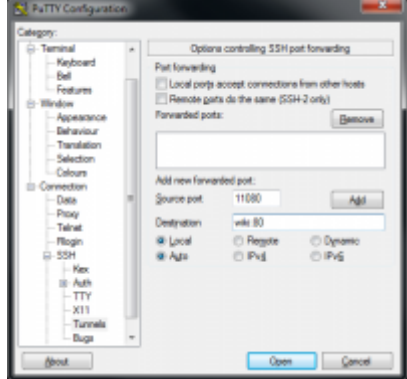

5. auf den Button "Add" klicken, anschließend mit dem Klick auf "Apply" das Fester schließen

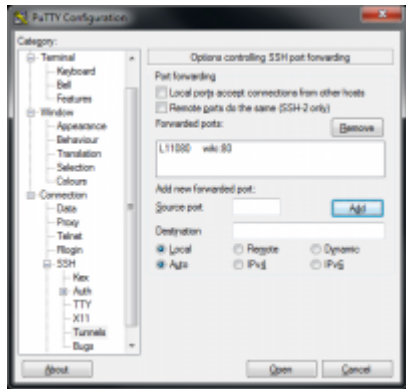

Ab diesem Zeitpunkt ist der Wiki-Server unter der Adresse http://localhost:11080 von deinem Rechner aus verfügbar.

1)

Port 22 ist der Standard-Port für SSH-Dienste und muss bei den meisten SSH-Clients nicht explizit angegeben werden

2)

rechter Mausklick auf die Titelleiste des Fensters

From: https://wiki.stura.tu-dresden.de/ - **StuRa-Wiki** 

Permanent link: https://wiki.stura.tu-dresden.de/doku.php?id=allgemein:ssh&rev=1583159998

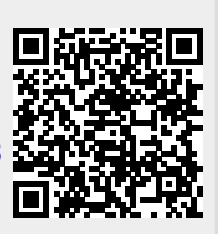

Last update: 2021/01/30 13:55